Please find the Link to vote for Banglar Uchchashiksha Portal – Department of Higher Education, Government of West Bengal

https://exhibition.skoch.in/exhibition/department-of-highereducation-government-of-west-bengal/

Last date to Vote: 07/10/2021

## **Voting Steps**

## Steps to register and vote for SKOCH Award

Step 1: Click on 'Register' tab on the top menu bar.

Step 2: Fill out the Registration Form.

Step 3: Once registration is done, you will get an 'Under Review' message. Wait for your account approval email. If approved, proceed to sign in using the given link in the mail.

Step 4: Click on the 'Exhibition' tab **(or direct link sent on the email)** and select any of your desired project(s) to go to it's page. You can vote once to any number of projects live on the exhibition page.

Step 5: Scroll down to the vote section of your desired project's page and click on the 'Star Rating' and then 'Submit' to confirm.

Step 6: Share with your friends and colleagues to improve your chances of winning the SKOCH Award.